# 苏州市民办教育协会文件

苏教民协〔2018〕22号

## 关于开展民办非学历教育机构教师 "培训教育行业教师专业水平认证(注册级)" 培训考核的通知

各会员单位:

为了提高民办非学历教育机构员工的整体素质,促进培训教师队伍正规化建设,推进培训教师资格认证制度,有利于行业的可持续发展,苏州市民办教育协会将与中国民办教育协会培训专业委员会合作举办"培训教育行业教师专业水平认证(注册级)"培训考核。

一、培训对象

学历一般要求在大专以上,目前在苏州市民办培训机构从事 教育工作的人员及有志于加入培训教育行业的相关人员。重点是 学科类(语文、数学、英语、物理、化学等)培训教师,优先考 虑苏州市各级教育部门审批的培训机构中的教师。

二、培训内容和方式

培训内容分机考模块和笔试模块两块,采用网络自主学习与 集中授课相结合的方式。

1. 机考模块(包括教育法律法规知识、教师职业道德规范知识、学科知识、教育教学知识及学生知识和教学设计能力等)采用上海联培教育网(网址: www.g10teacher.com)提供的资源自学,并参加"中国民办教育协会培训教育行业教师专业水平认证(注册级)"考试。

2. 笔试模块(包括安全事故的预防、民办教育有关的法律法规及政策、教师的职业素养等)采用集中授课,并参加相应考试。

三、报名办法

参加"培训教育行业教师专业水平认证(注册级)"培训考核 的学员必须同时参加"机考模块"和"笔试模块"的学习及考试。 报名方法如下:

1. 机考模块:由单位组织或个人自主在网上报名"苏州专场"。 网址: www.g10teacher.com,操作方法详见"机考模块网络报名 操作方法";

2. 笔试模块:单位集体组织报考的可以在苏州市民办教育协 会网(网址: http://www.szmbjy.net/)下载报名表,代为审核 学员的身份和学历信息,统一填写并加盖公章后,发电子邮件(邮 箱: szmbjy888@163.com)报名;个人报名的需携带身份证及学历

— 2 —

证明直接到苏州市民办教育协会秘书处报名,现场填写报名表(地址:苏州市学士街 361 号,联系电话: 65229361)。

四、考核成绩及颁证

学员培训考核总成绩由两部分组成:

1. 机考模块的成绩占总成绩的 60%;

2. 笔试模块的成绩占总成绩的 40%。

凡总成绩达到 60 分以上的学员,由中国民办教育协会培训专 业委员会和苏州市民办教育协会联合颁发"培训教育行业教师专 业水平认证(注册级)"证书。

五、费用

1. 机考模块学习及考试: 180 元/人,由学员直接在网上报名时交费;

 2. 笔试模块的培训及考试费: 280 元/人,报名时交苏州市民 办教育协会秘书处。

六、培训、考试时间及地点

1. 机考模块的自主学习,自学员报名后即可登录上海联培教 育网(网址: www.gl0teacher.com)安排自学。第二期机考报名 截止时间为:2018年8月28日24:00,报名成功后由苏州市民 办教育协会安排集中考试,机考考试时间<u>初定</u>在9月上旬,考试 地点后续统一安排。(具体考试安排将另行通知学员);

机考需遵守考试安排,于规定时间至规定考场参加集中考试。 如遇特殊情况未能参加集中机考,则无法参加第二期培训考核; 同时,考培资格保留至第三期,逾期作废。

 2. 笔试模块的培训及考试由苏州市民办教育协会负责组织, 安排在机考模块考试结束以后进行。具体安排另行通知学员。

附件一:"培训教育行业教师专业水平认证(注册级)"机考模块 网络报名操作方法

附件二:"培训教育行业教师专业水平认证(注册级)"笔试模块 培训、考试报名表

二O一八年八月九日

主题词: 民办 培训 注册教师 通知

苏州市民办教育协会

2018年8月9日印发

(共印300份)

附件一

### "培训教育行业教师专业水平认证(注册级)"

#### 机考模块网络报名操作方法

(网络考试注册、报名考试、进入考试的操作方法)

第一步:下载谷歌(Chrome)浏览器。

#### 第二步:登陆上海联培教育官网,完成注册。(需使用谷歌浏览器进行报名)

1. 输入网址 www.g10teacher.com,进入上海联培教育官网;

2. 单击页面右上角"登陆/注册"按钮开始注册;

3. 点击"登陆/注册"之后进入新用户注册界面,使用手机(获取验证码)或邮箱 (获取验证链接),完成注册;

4. 注册成功之后,依次完成"个人信息","教育背景","授课经验"资料的填写。 注意在个人基本信息中姓名请填写中文、真实姓名。在照片上传中,请务必上传宽 295、 高 413、白底、清晰的证件照片。照片的具体要求:照片尺寸 295\*413 像素,人物的脸 部必须居中,嘴唇闭合,正面直视相机,脸的左右两颊必须清晰可见。人物头部必须 完整。照片背景应为白色、没有图案,且与人物脸部和头发形成明显对比。眼睛必须 睁开并且清晰可见,不能被头发或眼镜架遮盖。脸部不能出现反光或阴影以及红眼。 戴眼镜者镜片的边缘或镜架本身不能挡住眼睛。

#### 第三步:完成注册并且登陆之后,在官网报名考试。

1. 成功登陆之后, 官网右上角会显示"XXX, 你好"字样;

2. 鼠标滑动到"我要考试"的位置,出现两个选项,点击"我要考试",进入考试 选择界面;

3. 在考试选择界面可以通过关键字搜索(苏州地区考生请搜索关键字"苏州")、科目分类、考试等级、考试时段检索方式选择想要报名的考试;

4. 报名考试之前需要完善基本信息和师德鉴定材料,师德鉴定材料模板可在上传材料处的右方下载。

5. 选择好想要报名的考试,并且材料全部完善之后,点击"结算"按钮,点击"去 结算"。

6. 考试提供支付宝,微信两种支付方式,确认信息之后点击"确认付款",完成考试报名。已报名的考试可以在"我的订单"中查询。

#### 第四步:参加模拟考试,复习相应知识点。

1. 成功登陆之后, 官网右上角会显示"XXX, 你好"字样;

2. 鼠标滑动到"我要考试"的位置,出现两个选项,点击"模拟考试";

3. 选择所要复习的模块,参加模拟考试。

#### \*为什么我打不开"模拟考试"?

以谷歌 Chrome 浏览器为例,"点不动"/"无法弹出"的情况,浏览器的地址栏右 方会出现提示:"已拦截此网页上的弹出式窗口"。点击"允许弹出",即可参加模考。

#### 第五步:参加正式考试

- 1. 在规定时间至规定考点参加集中考试,签到后就座。
- 点击电脑桌面的火狐浏览器,登录考试网址 exam.g10teacher.com,输入用户 名(用户名为官网登录时右上角显示的"XXX,你好"中的"XXX")及密码(密 码为官网注册时设置的密码)。
- 考试时间未到页面显示"考试时间未到,请耐心等待",开考后请刷新页面, 点击"开始考试"。
- 4. 考试完毕后在试卷下方点击"提交试卷",考试结束。

上海联培教育网(网址: <u>www.g10teacher.com</u>) 咨询电话: 021-54105871 021-54019775 机构对接微信: SilencEcho 附件二

## "培训教育行业教师专业水平认证(注册级)"

## 笔试模块培训、考试报名表

| 姓名             |         | 性别   |    | 认证学科 |     |              |  |
|----------------|---------|------|----|------|-----|--------------|--|
| 学历             | 身份证号    |      |    |      |     |              |  |
| 毕业院校           |         |      |    |      |     | 毕业时间         |  |
| 工作单位           |         |      |    |      |     | 任教学科         |  |
| 职务             |         | 职称   |    | 孝    | 牧师资 | 译格证类别        |  |
| 通信地址           | I I     |      |    |      |     | 邮编           |  |
| 联系电话           | 邮箱      |      |    |      | Í   |              |  |
| 从教经历:          |         |      | 夕  | 份证复印 | 任(  | 止 田 ) 柘 州6 松 |  |
| (说明:如)<br>位公章) | 为单位组织报名 | ,则在此 | 盖单 |      |     |              |  |
| 机考成绩           |         | 笔试   | 成绩 |      |     | 总评成绩         |  |
| 证书编号           | 证书编号    |      |    |      |     | 报名日期         |  |
| 备注             |         |      |    |      |     |              |  |